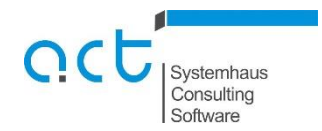

## Anleitung Sammelantragsdaten-Export Mecklenburg-Vorpommern

Öffnen des Agrarantrag-Programms Agroview:

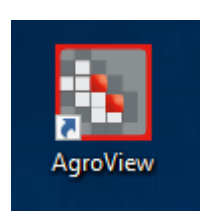

Wechseln Sie (falls nicht bereits geschehen) durch Klicken der Schaltfläche Ansicht zur GIS-Ansicht. Wählen Sie zunächst das Antragsjahr 2018 (Vorjahresdatensatz).

Mit der Funktion "Datei / Antragsdaten exportieren" werden alle beantragten Feldblöcke sowie beantragte Referenz-LE als Shapedateien gespeichert.

| A    | groView 2019 (MV)                |      |
|------|----------------------------------|------|
| Date | Bearbeiten Ansicht Quelle Bilder | ?    |
|      | Betrieb speichern                | ) (1 |
|      | Kreis laden/wechseln             | 9    |
|      | Rasterdaten laden/installieren   | h    |
|      | Shape Datei anzeigen             |      |
| [    | Antragsdaten exportieren         | T    |
|      | Daten importieren                |      |
|      | Drucken                          | )64  |
|      |                                  | 964  |
|      | Flächenbearbeitung beenden       | 964  |
|      | Vorhanden DE MV LI U             | 964  |

Geben Sie das Zielverzeichnis des Exports an. Sie können sich über den Aufruf der entsprechenden Schaltfläche auch einen neuen Ordner (Empfehlung: Ordner mit der Wiking-Betriebsnummer und dem Antragsjahr z.B. 189910920\_2018).

| /ählen Sie das Zielverzeichnis für den Exp | port: |     |
|--------------------------------------------|-------|-----|
| 4 🏭 System (C:)                            |       |     |
| 🛥 🍌 Agrarantrag_MV                         |       |     |
| Þ 🍌 2017                                   |       |     |
| Þ 鷆 2018                                   |       | 111 |
| 4 🌽 2019                                   |       | μ   |
| AgroView                                   |       |     |
| EingereichteDateien                        |       |     |
| b ExportAV                                 |       |     |
| Þ 퉲 jre                                    |       |     |
| 🖻 🍌 profil_inet                            |       |     |
| 🖻 🎒 uninstall                              |       |     |
| 📕 VJDaten                                  |       |     |
| 鷆 Rasterdaten                              |       |     |
| 🖻 🌽 Agrarantrag_MV Test                    |       |     |
| 🖻 🍌 Benutzer                               |       | +   |
| < III                                      |       |     |

Nach dem Bestätigen des Buttons "Ok" erfolgt der Export der Daten in das entsprechende Verzeichnis.

Wiederholen Sie den Vorgang mit dem Datensatz des aktuellen Antragsjahres (2019) und stellen Sie ihrer betreuenden Kanzlei die Daten zur Verfügung.